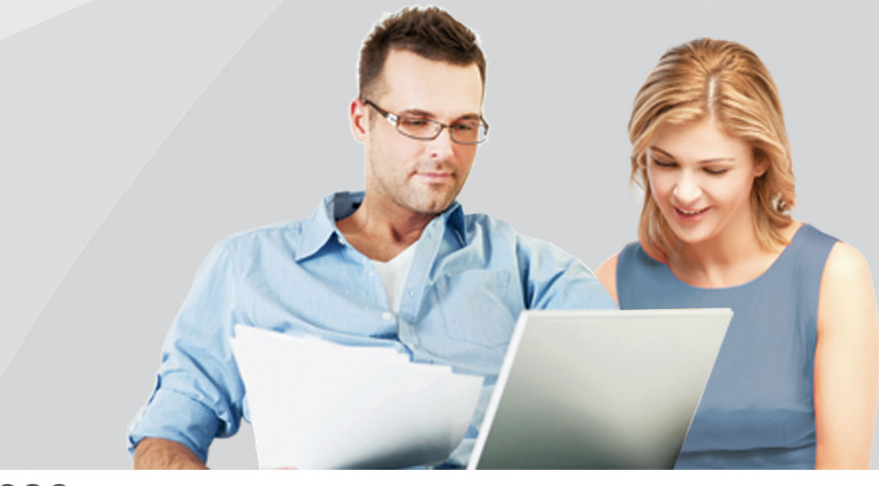

# ЗАПОЛНЯЕМ ДЕКЛАРАЦИЮ ФОРМЫ 3-НДФЛ В ПРОГРАММЕ "ДЕКЛАРАЦИЯ"

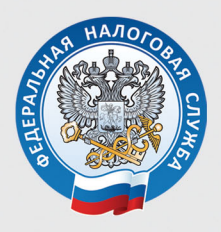

УПРАВЛЕНИЕ ФЕДЕРАЛЬНОЙ НАЛОГОВОЙ СЛУЖБЫ ПО УДМУРТСКОЙ РЕСПУБЛИКЕ

2020

В случае продажи имущества, дарения, сдачи имущества в аренду и получения иных доходов, с которых не был удержан налог в 2019 году, гражданам не позднее 30 апреля 2020 года необходимо представить декларацию по форме 3-НДФЛ.

Сдать декларацию по форме 3-НДФЛ можно, не посещая инспекции, с помощью сервиса «Личный кабинет налогоплательщика для физических лиц», размещенного на официальном сайте ФНС России.

Если нет возможности сдать декларацию через интернет, то самым удобным и простым способом заполнения декларации является использование программы **«Де-кларация»**, которая предназначена для автоматизированного заполнения декларации по налогу на доходы физических лиц за соответствующий год.

Программа автоматически формирует листы декларации по результатам введенных пользователем данных:

• по всем налогооблагаемым доходам, полученным от источников в Российской Федерации и от источников за пределами Российской Федерации;

• по доходам от предпринимательской деятельности и частной практики;

• для расчета профессиональных налоговых вычетов по авторским вознаграждениям, договорам гражданско-правового характера;

• для расчета имущественных налоговых вычетов;

• для расчета стандартных и социальных налоговых вычетов.

Скачать программу можно на гостевых компьютерах в инспекциях или на официальном сайте ФНС России, по адресу <u>www.nalog.ru</u>, в разделе **«Программные сред-**

ства».

После установки программы на компьютере, для ее запуска выберите соответствующую пиктограмму на рабочем столе или в меню **Пуск**.

Также программа откроется, если Вы запустите файл с расширением \*.dc7. При этом в программе сразу же будут доступны для редактирования ранее сохраненные и содержащиеся в этом файле данные.

При запуске программы автоматически создается «пустая» декларация. В любое время можно сохранить введенные данные на диск или загрузить ранее сохраненную декларацию. При этом в заголовке отображается имя, которое вы присвоите файлу.

В программу встроен контроль данных на наличие обязательных реквизитов.

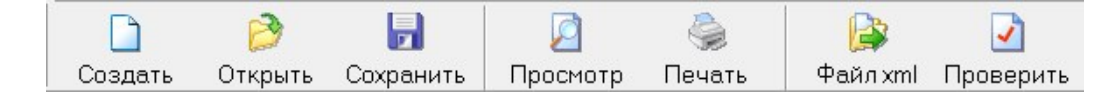

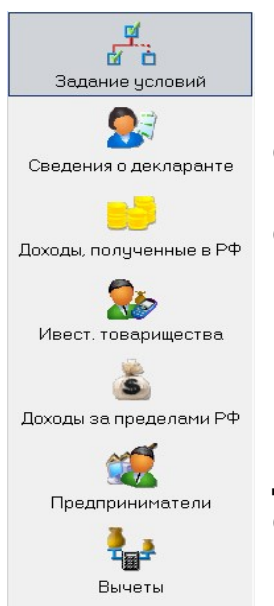

Панель инструментов программы предоставляет доступ к различным функциям главного меню с помощью щелчка на соответствующей кнопке. Обратите внимание, что для каждой кнопки панели инструментов предусмотрен вывод подсказки, содержащей описание ее назначения. Вид панели настраивается в меню **Настройки.** 

Боковая навигационная панель служит для открытия в главном окне тематического раздела.

# Раздел «Задание условий»

В этом разделе вводятся условия заполнения декларации.

| Файл Декларация Настр    | зойки Справка                                              |                                                                                                    |
|--------------------------|------------------------------------------------------------|----------------------------------------------------------------------------------------------------|
| 🗋 🌔                      |                                                            |                                                                                                    |
| Создать Открыть Со       | охранить Просмотр Печать                                   | Файл xml Проверить                                                                                 |
| , de la                  | - Тип декларации<br>• <u>3-НДФЛ</u> С 3-НДФЛ               | нерезидента С 3-НДФЛ при завершении деятельности ИП                                                |
| Задание чсловий          | Общая информация                                           |                                                                                                    |
|                          | Номер инспекции                                            |                                                                                                    |
|                          | Номер корректировки                                        | 0 +                                                                                                |
| Сведения о декларанте    | ОКТМО                                                      |                                                                                                    |
|                          | Признак налогоплательщика                                  |                                                                                                    |
| Доходы, полученные в РФ  | С Индивидуальный предприним                                | атель С Адвокат                                                                                    |
| <u>1</u>                 | С Глава фермерского хозяйства                              | Иное физическое лицо                                                                               |
| Болови со проводении РФ. | С Частный нотариус                                         | С Арбитражный управляющий                                                                          |
| доходы запределами РФ    | Имеются доходы                                             |                                                                                                    |
|                          | Учитываемые "справками о до<br>грправового характера, авто | ходах физического лица", доходы по договорам<br>ирским вознаграждениям, от продажи имущества и др. |
| Предприниматели          | 🗆 В иностранной валюте                                     | 🗔 От предпринимательской деятельности                                                              |
| <b>.</b>                 |                                                            |                                                                                                    |
| Вычеты                   | Достоверность подтверждается                               |                                                                                                    |
|                          | € Лично                                                    | С Представителем - ФЛ                                                                              |
|                          | ФИО                                                        |                                                                                                    |
|                          | Документ                                                   |                                                                                                    |
|                          |                                                            |                                                                                                    |

Начать заполнение декларации нужно с выбора номера инспекции из справочника, для этого необходимо нажать кнопку- Номеринспекции и выбрать инспекцию по месту постоянной регистрации, указанному в паспорте.

| Справоч | ник инспекций                                                             | × |
|---------|---------------------------------------------------------------------------|---|
| Код     | Наименование инспекции                                                    |   |
| 1722    | Межрайонная инспекция Федеральной налоговой службы № 4 по Республике Тыва |   |
| 1821    | Межрайонная инспекция Федеральной налоговой службы № 6 по Удмуртской Респ | - |
| 1828    | Межрайонная инспекция Федеральной налоговой службы № 3 по Удмуртской Респ |   |
| 1831    | Межрайонная инспекция Федеральной налоговой службы № 10 по Удмуртской Рес |   |
| 1832    | Инспекция Федеральной налоговой службы по Ленинскому району г.Ижевска     |   |
| 1836    | Межрайонная инспекция Федеральной налоговой службы по крупнейшим налогопл |   |
| 1837    | Межрайонная инспекция Федеральной налоговой службы № 2 по Удмуртской Респ |   |
| 1838    | Межрайонная инспекция Федеральной налоговой службы № 5 по Удмуртской Респ |   |
| 1839    | Межрайонная инспекция Федеральной налоговой службы № 7 по Удмуртской Респ |   |
| 1840    | Межрайонная инспекция Федеральной налоговой службы № 8 по Удмуртской Респ |   |
| 1841    | Межрайонная инспекция Федеральной налоговой службы № 9 по Удмуртской Респ |   |
| 1901    | Межрайонная инспекция Федеральной налоговой службы №1 по Республике Хакас | * |
| Да      | Нет Пролистал весь справочник, моя инспекция отсутствует                  |   |

Если вы подаете декларацию в первый раз, то в поле «Номер корректировки» указывается **0**. Если же подаете уточняющую декларацию, то нужно указать номер корректировки: при подаче первой уточняющей декларации - указываете **1**, при подаче второй уточняющей - **2** и так далее.

**Поле «ОКТМО»** указывает принадлежность к муниципальному образованию.

Значение ОКТМО можно узнать в налоговой инспекции или с помощью сервиса **«Федеральная информационная адресная система»**, размещенного на сайте ФНС России (<u>https://www.nalog.ru/rn18/service/fias/</u>).

В поле **«Признак налогоплательщика»**, если вы не относитесь к перечисленным, то отмечаете - **«иное фи-**зическое лицо».

В панели **«Имеются доходы»** размещены пункты, позволяющие учесть дополнительные доходы. Если таких доходов нет, оставляете галочку на пункте «Учитываемые «справками о доходах физического лица», доходы по договорам гражданско-правового характера, авторским вознаграждениям, от продажи имущества, и др.»

Если декларацию будете подписывать сами, то в поле **«Достоверность подтверждается»** выберите **«Лич**но».

# Раздел «Сведения о декларанте»

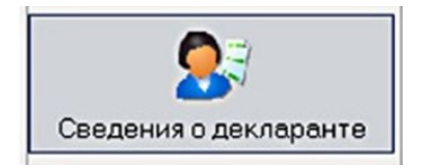

Последовательно введите информации о декларанте, его паспортные данные.

Если вы ранее пользовались программами **«Декла**рация» и у вас сохранился файл декларации, то открыв его в новой программе, информация будет автоматически извлечена в новый файл.

Раздел «Доходы, полученные в РФ»

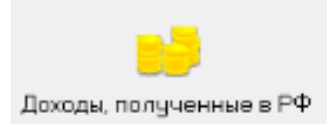

Ввод осуществляется на трех экранах. Экраны разделены по ставкам налога: 13, 9, 35%.

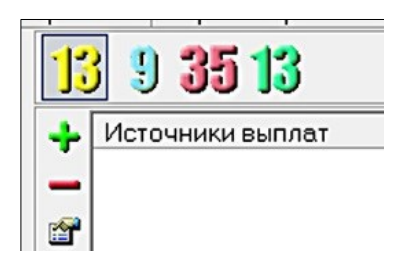

Переключение между экранами осуществляется посредством кнопок вверху главного окна.

# Доходы, облагаемые по ставке 13 %

Экран для ввода доходов, облагаемых по ставке 13% и содержит два поля.

Верхнее поле **«Источники выплат»** предназначено для ввода данных о наименовании и реквизитах источников выплат. Нижний список предназначен для ввода сумм и видов доходов по соответствующему источнику выплат.

| Создать Открыть (              | Сохран | ить Просн   | 🌍 🧼<br>ютр Печат | ъ Файл:     | xmi Проверит | 'ь        |
|--------------------------------|--------|-------------|------------------|-------------|--------------|-----------|
| . P                            | 1      | 3 35        | 13               |             |              |           |
| Запания исполний               | -      | Источники в | ыплат            |             |              |           |
| Эадание условии                | -      | 000 "Отдых" |                  |             |              |           |
|                                | -      |             |                  |             |              |           |
|                                |        |             |                  |             |              |           |
| Сведения о декларанте          | -      |             |                  |             |              |           |
|                                | +      | Месяц дох   | Код дохода       | Сумма дох   | Кодвычета    | Сумма выч |
|                                |        | 1           | 2000             | 150000      | Нет          | -         |
|                                | -      | 2           | 2000             | 150000      | Нет          | -         |
| дохода, полученные вт т        | - 27   | 3           | 2000             | 150000      | Нет          | -         |
| 6.                             | Ph     | 4           | 2000             | 150000      | Нет          | -         |
| 20                             | 9      | 5           | 2000             | 150000      | Нет          | -         |
| Muser topenumertee             |        | 6           | 2000             | 150000      | Her          | -         |
| rineect. toeopulitected        |        | 7           | 2000             | 150000      | Нет          | -         |
| 10 A                           |        | 8           | 2000             | 150000      | Нет          | -         |
| 5                              |        | 9           | 2000             | 150000      | Нет          | -         |
| Causa and an and a second Data |        | 10          | 2000             | 150000      | Нет          | -         |
| доходы за пределами РФ         |        | 11          | 2000             | 150000      | Нет          |           |
| 100 M                          |        | 12          | 2000             | 150000      | Нет          | -         |
| -                              |        | Итоговые су | имы по источ     | нику выплат |              |           |
| предприниматели                |        | Общая сумма | а дохода         |             | 1800000      |           |
| 2                              |        | Облагаемая  | сумма доход      | a           | 0            |           |
| Вычеты                         |        | Сумма нало  | га исчисленн     | 88          | 0            |           |
|                                |        |             |                  |             | -            |           |

Кнопки на узкой боковой панели позволяют:

- Добавить новый источник дохода или доход.
  - Удалить источник дохода или доход.
- 🚰 Редактировать информацию по источнику дохода

Þ

или доходу.

- Скопировать активный доход.

# Заполнение декларации при продаже имущества

В случае если вы заполняете декларацию в связи с продажей имущества (автомобиль, квартира, дом, гараж земельный участок и др.), находящегося в собственности меньше минимального срока владения, указываются только доходы, по которым налог на доходы по ставке 13% не был удержан.

Предельный срок владения составляет 3 года для объектов недвижимого имущества, в отношении которых

соблюдается одно из следующих условий:

1) имущество приобретено в порядке наследования или по договору дарения от физического лица, признаваемого членом семьи и (или) близким родственником;

2) имущество приобретено в результате приватизации;

3) имущество приобретено в результате передачи имущества по договору пожизненного содержания с иждивением;

4) на момент продажи имущества у налогоплательщика не находилось иного жилого помещения, т.е. налогоплательщик продал единственное жилье (данная норма относится к сделкам совершенным после 01.01.2020 года), при этом не учитывается жилое помещение, приобретенное в собственность налогоплательщика и (или) его супруга (супруги) в течение 90 календарных дней до даты государственной регистрации перехода права собственности на проданное жилое помещение от налогоплательщика к покупателю.

По остальным объектам недвижимости минимальный срок владения составляет 5 лет.

| 🗍 Файл Декларация Настро | йки Справка                                                      |                                                      |                                                           |
|--------------------------|------------------------------------------------------------------|------------------------------------------------------|-----------------------------------------------------------|
|                          | 🚽 🖉 🍃                                                            | 😫 🖸                                                  |                                                           |
| Создать Открыть Сох      | ранить Просмотр Печать                                           | Файл xml Проверить                                   |                                                           |
| e e e                    | 13 9 <b>35 13</b>                                                |                                                      |                                                           |
| Задание условий          | 🔶 Источники выплат                                               |                                                      |                                                           |
| Сведения о декларанте    | <ul> <li>Продажа квартиры</li> <li>Продажа автомобиля</li> </ul> |                                                      |                                                           |
|                          | 🔶 Месяцдох Коддохода Сумм                                        | а дох Код вычета Сумма выч                           |                                                           |
| Доходы, полученные в РФ  |                                                                  | Источник выплаты                                     |                                                           |
|                          |                                                                  | Наименование источника в<br>ПРОДАЖА АВТОМОБИЛЯ "Р    | ыплаты<br>РЕНО ЛОГАН"                                     |
| Š                        |                                                                  | ИНН                                                  | клп                                                       |
| Доходы за пределами РФ   |                                                                  | 1                                                    | l.                                                        |
| • • • • • • • •          |                                                                  | ОКТМО                                                |                                                           |
| При нажати               | и на зелену                                                      | УЮ Расчет стандартных выч<br>Источник является инвес | етов вести по этому источнику<br>стиционным товариществом |
| кнопку «+»               | в разде                                                          | Ле                                                   | Нет                                                       |
| «источники               | выпла                                                            | <i>W</i>                                             |                                                           |

появится окно для ввода информации.

В появившемся окне в наименовании источника выплаты заполните:

 если продана квартира единственным собственником - продажа квартиры по адресу (указывается адрес проданной квартиры);

 если продана доля квартиры - продажа доли (указывается доля квартиры) по адресу (указывается адрес проданной квартиры);

 если продан автомобиль - продажа автомобиля марки (указывается марка машины);

 если продан **гараж** - продажа гаража ГК (указывается наименование гаражного кооператива);

 если продан садовый домик - продажа садового домика в СНТ (указывается наименование садового некоммерческого товарищества);

 если продан земельный участок - продажа земельного участка по адресу, либо под гаражом в ГК, либо в СНТ;

 > если продано незавершенное строительство продажа незавершенного строительства и адрес.

При нажатии на кнопку **«+»** в разделе ввода доходов появится окно для ввода информации по доходу.

Для ввода сумм дохода нужно выбрать код дохода – нажмите на квадратик возле строки «Код дохода» и из предлагаемого перечня, выберите код, соответствующий вашему доходу. Укажите сумму

| Сведения о доходе            |                        |
|------------------------------|------------------------|
| Сведения о полученном доходе |                        |
| Код дохода                   | Сумма дохода           |
| 1521                         | 750000                 |
| Код вычета (расхода)         | Сумма вычета (расхода) |
|                              |                        |
| Месяц получения дохода       | 5                      |
| Да                           | Нет                    |

дохода в рублях, затем выберите код вычета (расхода). Для этого нажмите на квадратик возле строки «Код вычета (расхода)» и из предлагаемого перечня, выберите код, соответствующий вашему вычету.

# Коды доходов и коды вычетов, указываемые при продаже имущества

| Если была<br>продана                      | Код<br>дохо-<br>да | Код вычета                                                                                                    |
|-------------------------------------------|--------------------|----------------------------------------------------------------------------------------------------|
| Квартира<br>(единственный<br>собственник) | 1510               | 901- 1000000 руб.<br>903- в сумме документально под-<br>твержденных расходов                                   |
| Квартира (про-<br>дажа доли)              | 1511               | 904-указывается сумма, равная<br>1000000 руб./ долю<br>903- в сумме документально под-<br>твержденных расходов |
| Автомобиль                                | 1520               | 906- 250000 руб.<br>903- в сумме документально под-<br>твержденных расходов                                    |
| Гараж                                     | 1520               | 906- 250000 руб.<br>903- в сумме документально под-<br>твержденных расходов                                    |
| Садовый домик                             | 1510               | 901- 1000000 руб.<br>903- в сумме документально под-<br>твержденных расходов                                   |
| Земельный<br>участок                      | 1510               | 901- 1000000 руб.<br>903- в сумме документально под-<br>твержденных расходов                                   |
| Незавершенное<br>строительство            | 1520               | 906- 250000 руб.<br>903- в сумме документально под-<br>твержденных расходов                                    |

# Заполнение декларации для получения налогового вычета

Для получения налоговых вычетов необходимо заполнить раздел «Доходы, полученные в РФ» по всем доходам полученным в год, за который заполняется налоговая декларация. Данные должны соответствовать сведениям о доходах физического лица по форме 2-НДФЛ, выданным вашим работодателем.

Для этого из справки 2-НДФЛ заполнить поле «Источники выплат».

Указать работодателя, его ИНН, КПП, ОК-ТМО и если предоставлялись стандартные вычеты, то поставить отметку возле «Расчет

| Источник выплаты                                                    |                              |                                          | × |
|---------------------------------------------------------------------|------------------------------|------------------------------------------|---|
| Наименование источни                                                | ка выплаты                   |                                          |   |
| 000 "ПОБЕДА"                                                        |                              |                                          |   |
| инн                                                                 |                              | КПП                                      |   |
| 1831001111                                                          |                              | 183101001                                |   |
| ОКТМО                                                               | 94701000                     |                                          |   |
| <ul> <li>Расчет стандартных</li> <li>Источник является и</li> </ul> | вычетов вест<br>нвестиционни | и по этому источнику<br>ым товариществом |   |
|                                                                     | Да                           | Нет                                      |   |

стандартных вычетов вести по этому источнику» (все данные указаны в 2-НДФЛ).

| код дохода           | Сумма дохода          |
|----------------------|-----------------------|
| 2000                 | 20000                 |
| Код вычета (расхода) | Сумма вычета (расхода |
|                      |                       |

При нажатии на зеленую кнопку **«+»** в поле «Сведения о доходе» появится окно для ввода сведений о полученном доходе.

Указывается код дохода, сумма дохода, при наличии код и сумма вычета (расхода) и месяц получения дохода. Ноль вначале месяца не ставится (т.е. для ввода заработной платы за январь - ставится цифра 1).

При заполнении всех данных в разрезе месяцев необходимо проверить общую сумму дохода. Она должна быть равна общей сумме дохода из справки о доходах по форме 2-НДФЛ.

Далее необходимо **вручную** по данным справки по форме 2-НДФЛ заполнить строку: **«Сумма налога удержанная»**.

Если источников дохода было несколько (разные места работы), заполнить поля необходимо по каждому месту работы.

# Раздел «Вычеты»

Ввод вычетов осуществляется на четырех экранах. Переключение между экранами осуществляется посредством кнопок вверху главного окна.

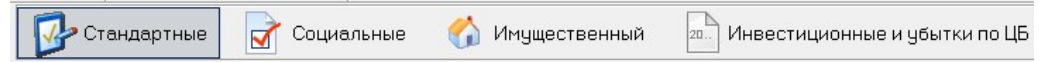

Экраны разделены по видам вычетов.

На первом экране вводятся данные по имущественному налоговому вычету на новое строительство, либо приобретение жилого дома или квартиры, на втором – по социальному налоговому вычету, а на третьем – по стандартному вычету. Четвертый экран используется для ввода данных по убыткам по операциям с ценными бумагами прошлых налоговых периодов.

Остальные вычеты (например, авторские вознаграждения или имущественные вычеты по доходам от продажи имущества, ценных бумаг вводятся вместе с соответствующими доходами - смотрите **«Доходы, облагаемые по ставке 13%»**).

Для навигации используйте переключатели, при активации которых открывается возможность ввода соответствующих вычетов.

| Файл Декларация Настр   | зойки Справка                              |                                           |
|-------------------------|--------------------------------------------|-------------------------------------------|
| D 🔌                     |                                            |                                           |
| Создать Открыть Со      | охранить Просмотр Печать Файлixmi Провери  | Ть                                        |
| <u>بع</u>               | 🕜 Имущественный 📝 Социальные 🔂 Ста         | андартные 🔝 Инвестиционные и убытки по ЦБ |
|                         | Предоставить имущественный налоговый вычет |                                           |
| Задание условий         | Сведения об объектах                       |                                           |
| <b>A</b>                |                                            |                                           |
| L 👥                     | СПИСОК ОБЪЕКТОВ                            |                                           |
|                         | -                                          |                                           |
| Сведения о декларанте   |                                            |                                           |
|                         |                                            |                                           |
|                         |                                            |                                           |
|                         |                                            |                                           |
| Доходы, полученные в РФ |                                            |                                           |
| ۵.                      |                                            |                                           |
| Доходы за пределами РФ  |                                            |                                           |
| 2                       |                                            |                                           |
| Предприниматели         |                                            |                                           |
|                         |                                            |                                           |
| 2                       | Расчет имишественного вычета               |                                           |
|                         | Панные о покилке (строительстве) объектов  | Панные о процентах по кредитам            |
| Вычеты                  | zannee energine (erpentenee) ee eentee     |                                           |
|                         | Общая стоимость всех объектов              | Проценты по кредитам                      |
|                         | (с учетом ограничений вычета)              | за все годы                               |
|                         |                                            |                                           |
|                         | Вычет за предыдущие годы                   | Вычет за предыдущие годы                  |
|                         |                                            |                                           |
|                         |                                            |                                           |

### Получение имущественных вычетов

Для заполнения данных для получения имущественного вычета необходимо поставить галочку в окне **«Предо-**ставить имущественный налоговый вычет».

| Без имени - Декларация 2019 |                                                                                                    |
|-----------------------------|----------------------------------------------------------------------------------------------------|
| Файл Декларация Настр       | ройки Справка                                                                                                    |
| Создать Открыть Си          | р 🧟 🎭 D<br>Сохорнить Просмотр Печать Файл хлі Проверить                                                                                                    |
| Задание условий             | <ul> <li>Мизиественный</li> <li>Социальные</li> <li>Стандартные</li> <li>Иневстиционные и убытки по Ц5</li> <li>Повранот обланстах</li> </ul>                                                                                                    |
| Сведения о декларанте       | Список объекта     Кертира 18/7 мисок объекта     Следника об объекта     Следника об объекта     Следника об объекта     Следника об объекта     Следника об объекта     Следника об объекта                                                                                                    |
| Доходы, полученные в РФ     | Наиненование объекта Картира  Способ приобретения дона                                                                                                    |
| Доходы за пределами РФ      | Признак нелогоплательщика (Собственник объекта 🔹<br>Кад нонеро объекта Кадестровий нонер 🔹                                                                                                    |
| Предприниматели             | Номер объекта 18:26:010200:031                                                                                                    |
| Вычеты                      | Росчет индидеат<br>Донные о покул<br>Донные о покул<br>Общая стоиность<br>казартиры, кончаты или<br>Донта распонскость на экто обственность на эклобя дон.<br>Казартиры, кончаты или<br>донта вик<br>Собственность на эклобя дон.<br>Собственность на эклобя дон.<br>Собс |

Кнопка **«+»** позволяет добавить новый объект и заполнить данные по нему.

Наименование объекта, признак налогоплательщика и код номера объекта выбираются из выпадающих справочников, для выбора нужно нажать на черный треугольник (стрелочку) в конце строк.

Заполните даты документов и стоимость объекта и если уплачивались проценты по кредиту, то укажите их сумму.

От даты приобретения объекта зависит доступность полей **«Вычет по предыдущим годам»** и **«Сумма, перешедшая с предыдущего года»**.

Значение полей «Общая стоимость всех объектов» и «Проценты по кредитам за все годы» на данном экране не заполняются. Значение поля «Общая стоимость всех объектов» рассчитываются автоматически по мере заполнения данных обо всех объектах.

Если налоговый вычет используется не первый год в поле **«Вычет за предыдущие годы»** указываются суммы имущественных вычетов за прошлые годы. Если вы впервые подаете декларацию на вычет, то это поле не заполняется.

В поле «**Стоимость объекта**» указываются произведенные затраты. При этом надо иметь ввиду, что в декларации программа укажет сумму:

- не более 1 млн рублей (умноженного на долю собственности), при дате регистрации собственности до 2008 года;

- не более 2 млн рублей (умноженных на долю собственности), при дате регистрации права собственности в период с 01.01.2008 по 31.12.2013;

- не более 2 млн рублей вне зависимости от доли, при дате регистрации права собственности (дате акта о передаче) после 01.01.2014.

Следует иметь в виду следующее:

- если цена продаваемого объекта недвижимости больше 70% его кадастровой стоимости, то налогооблагаемый доход и налог исчисляется исходя из стоимости, указанной в договоре;

- если цена продаваемого объекта недвижимости меньше 70% его кадастровой стоимости, то налоговая инспекция будет считать доходом сумму, равную 70% от кадастровой стоимости объекта и цена в договоре не будет иметь значения.

В поле «**Проценты по кредитам за все годы**» указываются суммы, потраченные на уплату процентов по целевым кредитам.

Суммы имущественного вычета у налогового агента, как за отчетный год, так и за прошлые, берутся из справок 2-НДФЛ. Если они там не указаны, то имущественные вычеты работодателями вам не предоставлялись.

Обратите внимание, что для кредитов, полученных после 01.01.2014, в законодательстве предусмотрено ограничение по принимаемым к вычету процентам в сумме 3 млн рублей.

Опция «**Являюсь пенсио**нером» позволяет переносить налоговый вычет на три предыдущих налоговых периода.

| - | 01.01.2017    | -         |
|---|---------------|-----------|
|   |               |           |
| - | Г. Авляюсь пе | нсионером |

Воспользоваться этой воз-

можностью имеют право налогоплательщики, попадающие под действие ст. 220 п.1 пп.2 НК РФ.

#### Получение социальных вычетов

Для заполнения данных для получения социального вычета (благотворительность, обучение, лечение, страхование) необходимо поставить галочку в окне «Предоставить социальные налоговые вычеты» и заполнить необходимые строки.

| Файл Декларация Настр   | ройки Справка                                                                                      |
|-------------------------|----------------------------------------------------------------------------------------------------|
|                         |                                                                                                    |
| Создать Открыть Со      | охранить Просмотр Печать Файл xml Проверить                                                        |
| <u>ل</u> ا<br>م         | 😚 Имущественный 📝 Социальные 🐼 Стандартные 🖾 Инвестиционные и убытки по ЦБ                         |
| Задание условий         | Социальные налоговые вычеты<br>Г Предоставить социальные налоговые вычеты                          |
| <b>9</b>                | — Суммы, затраченные на                                                                            |
| Сведения о декларанте   | благотворительность благотворительность до 30%                                                     |
|                         | лечение лекарственные препараты                                                                    |
| Доходы, полученные в РФ | свое обучение Суммы, уплаченные за обучение детей                                                  |
| <u>š</u>                | дорогостоящее лечение                                                                              |
| Доходы за пределами РФ  | добровольное страхование                                                                           |
|                         | оценка квалификации                                                                                |
| Предприниматели         |                                                                                                    |
| <b>.</b>                | <ul> <li>Договоры добровольного страх. жизни, пенс. страх., негос. пенс. обеспеч. и доп</li> </ul> |
| Вычеты                  |                                                                                                    |
|                         |                                                                                                    |

Укажите суммы расходов в соответствующей строке, приложите к декларации копии документов, подтверждающих право на вычет.

Суммы, заплаченные за себя, указываются в одном поле по всем расходам, а за обучение детей, отражаются в отдельном поле **«Суммы, уплаченные за обучение детей»**.

Если у вас есть расходы на добровольное страхование, то данные по договорам нужно ввести в специальном поле, которое появляется при активации зеленой кнопки «+».

#### Получение стандартных вычетов

Для открытия экрана по заполнению данных для получения стандартных вычетов нажмите кнопку «Стандартные» в разделе «Вычеты». Проставьте галочку в окне «Пересчитать стандартные вычеты» и выберите какой вычет хотите пересчитать - на себя или на детей. Если на детей, то заполните поле **«Вычет на ребенка»** и укажите количество детей.

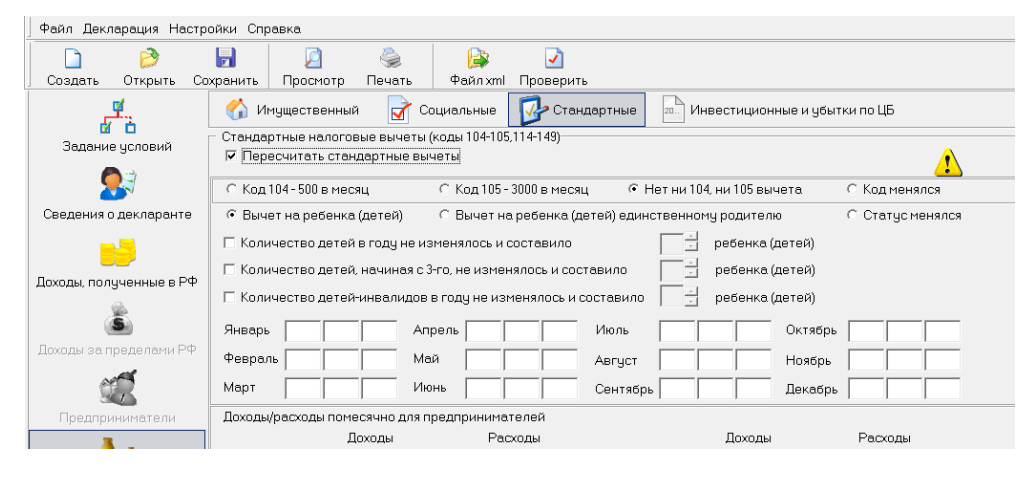

После заполнения всех полей декларацию необходимо проверить на корректность заполнения, нажав на панели инструментов кнопку **«Про**верить».

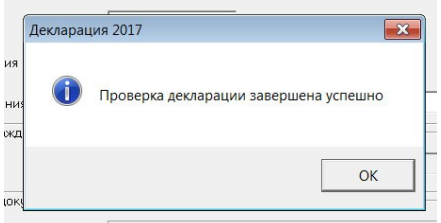

| 🦕 Предпросмотр. Печать НД с PDF417 3.2.4 (пакет) |                                                   |                              |         |                               |                   |                                           |         |  |  |
|--------------------------------------------------|---------------------------------------------------|------------------------------|---------|-------------------------------|-------------------|-------------------------------------------|---------|--|--|
| 3                                                | \$                                                | Стра                         | иница 1 | из 6                          | Масштаб 100%      | •                                         |         |  |  |
|                                                  |                                                   | A16 0331 40                  | 012     | нн 1 8 3 1 0 3 1              | 81318<br>Стр. 001 | Sdcf 0f84 S10a e3a0 feab b19c 04cc        | 714a    |  |  |
|                                                  | + Форма по КНД 1151020 Напоговая декларация       |                              |         |                               |                   |                                           |         |  |  |
|                                                  | по налогу на доходы физических лиц (форма 3-НДФЛ) |                              |         |                               |                   |                                           |         |  |  |
|                                                  |                                                   | Номер<br>корректировки       | O Ha    | логовый 34 Напо<br>риод (ход) | товый период 2017 | Представляется в 02 налоговый орган (код) | 56      |  |  |
|                                                  |                                                   | Сведения о налогоплательщике |         |                               |                   |                                           |         |  |  |
|                                                  |                                                   | Код страны 6                 | 543     | Код категории налогог.        | ательщика 760     |                                           |         |  |  |
|                                                  |                                                   | Фамилия К                    | (УЗНЕЦ  | OBA                           |                   |                                           |         |  |  |
|                                                  |                                                   | Имя А                        | AHHA    |                               |                   |                                           |         |  |  |
|                                                  |                                                   | Отчество С                   | СЕРГЕЕ  | BHA                           |                   |                                           |         |  |  |
|                                                  |                                                   | Дата рождения С              | 01.01.  | 1977 Место                    | рождения ИЖЕВ     | СК                                        |         |  |  |
| 1                                                |                                                   |                              |         |                               |                   |                                           |         |  |  |
|                                                  |                                                   |                              |         |                               |                   |                                           | ЗАКРЫТЬ |  |  |

Сохранить декларацию можно нажав клавишу «Сохранить».

В главном окне программы на панели инструментов щелкните кнопку **«Просмотр»** и вы увидите заполненные листы созданной вами декларации.

Распечатать декларацию можно двумя способами:

- в главном окне программы на панели инструментов, щелкнув кнопку «Печать»;

- из режима просмотра.

Сформированную декларацию можно сохранить в виде файла в формате \*.xml, для этого на панели инструментов щелкните кнопку **«Файл xml».** 

Затем файл декларации можно направить в налоговую инспекцию в электронном виде через сервис «Личный кабинет налогоплательщика для физических лиц» на сайте ФНС России.

# Документы, необходимые для получения вычетов

# Социальный налоговый вычет на лечение и (или) приобретение медикаментов:

налоговая декларация по форме 3-НДФЛ;

≻ копия договора на лечение с приложениями и дополнительными соглашениями к нему (в случае заключения);

≻ справка об оплате медицинских услуг, выданная медицинским учреждением, для представления в налоговые органы Российской Федерации;

≻ рецептурный бланк, выданный лечащим врачом (представляется в случае приобретения лекарств) со штампом "Для налоговых органов Российской Федерации, ИНН налогоплательщика";

≻ копии документов, подтверждающих оплату медикаментов (например, чек ККМ);

≻ копия документа, подтверждающего степень родства (например, свидетельство о рождении). Представляется в случае оплаты лечения и приобретения медикаментов для родителей и детей;

≻ копия документа, подтверждающего заключение брака (в случае оплаты лечения и приобретения медикаментов для супруга) (например, свидетельство о браке);

> Заявление на возврат НДФЛ.

### Вычет за обучение:

≻ декларация по налогу на доходы физических лиц формы 3-НДФЛ;

≻ копия договора на обучение с приложениями и дополнительными соглашениями, в котором указаны реквизиты лицензии на осуществление образовательной деятельности;

≻ копии документов, подтверждающих оплату обучения (например, квитанции к приходным кассовым ордерам, платежные поручения);

≻ копия документа, подтверждающего степень родства и возраст обучаемого (например, свидетельство о рождении);

> копия документа, подтверждающего опеку или попечительство;

≻ копия документа, подтверждающего очную форму обучения (справка учебного заведения);

> заявление на возврат НДФЛ.

# Вычет на благотворительность

≻ декларация по налогу на доходы физических лиц формы 3-НДФЛ;

≻ копии документов, подтверждающих перечисление пожертвований (например, квитанции к приходным кассовым ордерам, платежные поручения);

> заявление на возврат НДФЛ.

# Имущественный налоговый вычет при приобретении жилья на вторичном рынке

налоговая декларация по форме 3-НДФЛ;

≻ копия договора приобретения жилья с приложениями и дополнительными соглашениями к нему (в случае заключения) (например, договор купли-продажи, договор мены);

≻ копии документов, подтверждающих оплату (например, платежные поручения, банковские выписки о перечислении денежных средств со счета покупателя на счет продавца);

≻ копии документов, подтверждающих право собственности на жилье (либо доли) (например, Свидетельство о государственной регистрации права, выписка из ЕГРН);

≻ заявление о распределении вычета между супругами, в случае приобретения жилья в совместную собственность супругов;

> Заявление на возврат НДФЛ.

# Имущественный налоговый вычет при приобретении квартиры по договору долевого участия в строительстве (инвестировании), договору уступки права требования

налоговая декларация по форме 3-НДФЛ

≻ копия договора долевого участия в строительстве (инвестировании) либо договора уступки права требования с приложениями и дополнительными соглашениями к нему (в случае заключения);

≻ копия документа, подтверждающего передачу жилья застройщиком участнику долевого строительства (например, акт приема-передачи), оформленного после получения разрешения на ввод многоквартирного жилого дома в эксплуатацию либо представляется Свидетельство о государственной регистрации права (выписка из ЕГРН);

≻ копии документов, подтверждающих оплату (например, платежные поручения, банковские выписки о перечислении денежных средств со счета покупателя на счет продавца);

≻ заявление о распределении вычета между супругами, в случае приобретения жилья в совместную собственность супругов;

> Заявление на возврат НДФЛ.

# Имущественный налоговый вычет по расходам на уплату процентов по целевому займу (кредиту), направленному на приобретение жилья

налоговая декларация по форме 3-НДФЛ;

≻ копия кредитного договора с приложениями и дополнительными соглашениями к нему (в случае заключения);

≻ копия документов, подтверждающих уплату процентов по целевому займу (кредиту) (например, справка из банка);

> Заявление на возврат НДФЛ.

Документы подаются в налоговую инспекцию по месту

жительства (регистрации) вместе с налоговой декларацией.

Узнать информацию об адресе и телефоне вашей инспекции можно с помощью интернет - сервиса ФНС России **«Адрес и платежные реквизиты вашей инспекции»** (<u>https://service.nalog.ru/addrno.do</u>) или позвонив по телефону Контакт - Центра налоговой службы 8-800-222-22-22.

# Перечень органов ФНС России на территории Удмуртской Республики

| Наименование<br>налогового органа     | Код<br>по<br>СОНО | Почтовый<br>адрес                                                                     | Номер<br>телефона  |
|---------------------------------------|-------------------|---------------------------------------------------------------------------------------|--------------------|
| Управление<br>ФНС России по УР        | 1800              | 426008, г. Ижевск,<br>ул. Коммунаров, 367                                             | +7 (3412) 488-300  |
| Межрайонная ИФНС<br>России № 2 по УР  | 1837              | 427620, г. Глазов,<br>ул. Первомайская, 2                                             | +7 (34141) 2-98-08 |
| Межрайонная ИФНС<br>России № 3 по УР  | 1828              | 427433, г. Воткинск,<br>ул. Урицкого,75                                               | +7 (34145) 3-45-48 |
| Межрайонная ИФНС<br>России № 5 по УР  | 1838              | 427960, г. Сарапул,<br>ул. Азина, 44                                                  | +7 (34147) 4-05-31 |
| Межрайонная ИФНС<br>России № 6 по УР  | 1821              | 427260, Ува пгт,<br>ул. К. Маркса, 23                                                 | +7 (34130) 5-14-03 |
| Межрайонная ИФНС<br>России № 7 по УР  | 1839              | 427790, г. Можга,<br>ул. Наговицына, 71,<br>Отдел работы с НП –<br>ул. Наговицына, 29 | +7 (34139) 3-23-77 |
| Межрайонная ИФНС<br>России № 8 по УР  | 1840              | 426053, г. Ижевск,<br>ул. Ворошилова, 35                                              | +7 (3412) 488-560  |
| Межрайонная ИФНС<br>России № 9 по УР  | 1841              | 426003, г. Ижевск,<br>ул. К. Маркса, 130                                              | +7 (3412) 488-520  |
| Межрайонная ИФНС<br>России № 10 по УР | 1831              | 426011, г. Ижевск,<br>ул. Родниковая, 58                                              | +7 (3412) 630-100  |
| Межрайонная ИФНС<br>России № 11 по УР | 1832              | 426006, г. Ижевск,<br>ул. Баранова, 88                                                | +7 (3412) 71-38-68 |